# FLEET ANALYSIS DEALER USER GUIDE

Date: 02/24/2025

https://fleet-analysis.com/

Log in With Username and Password

Contact the One Nexus team to retrieve your credentials.

| C | DN |  |
|---|----|--|
|   |    |  |

by One Nexus Fleet Strategists

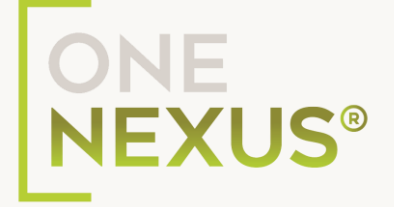

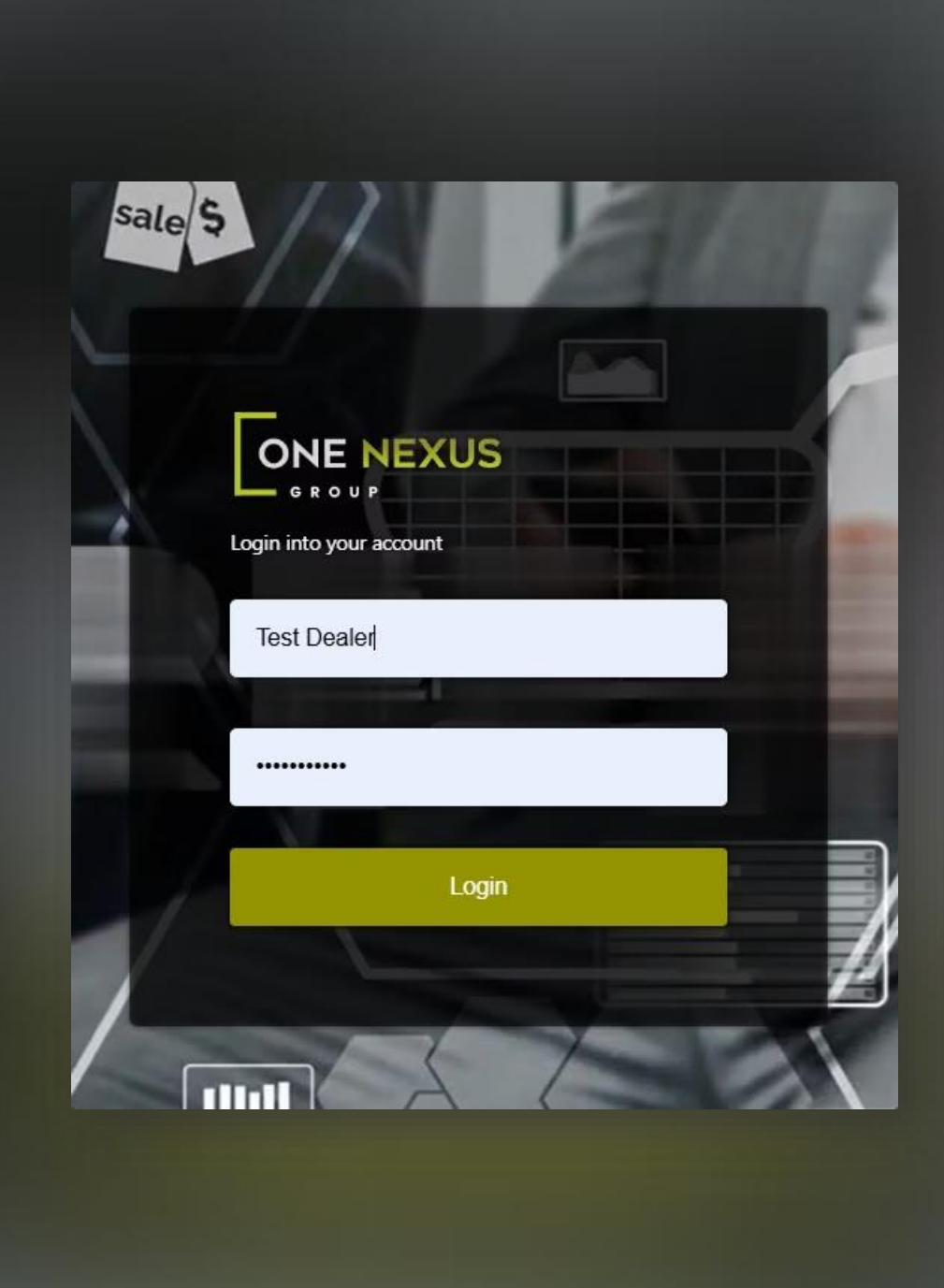

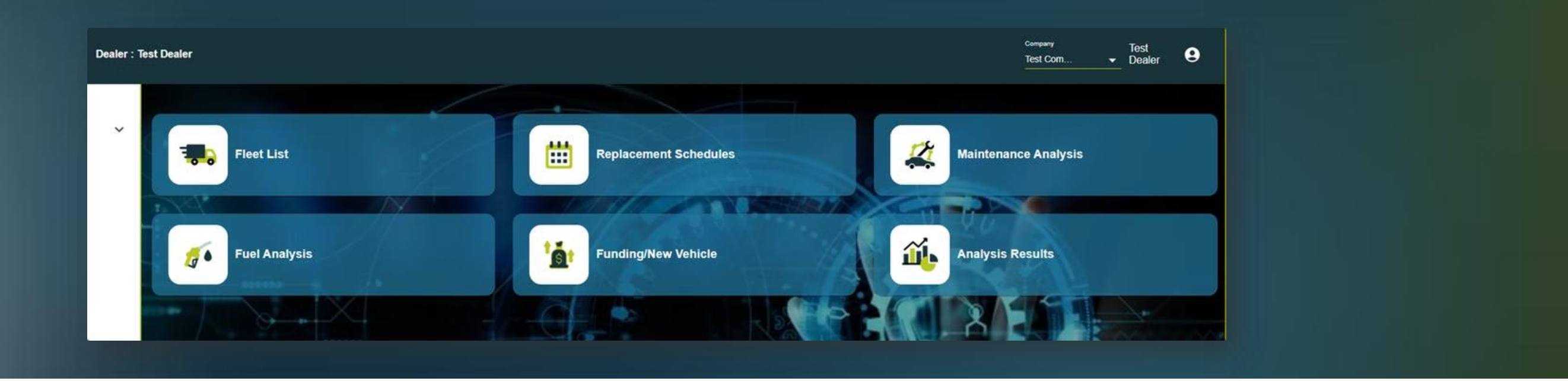

## DASHBOARD

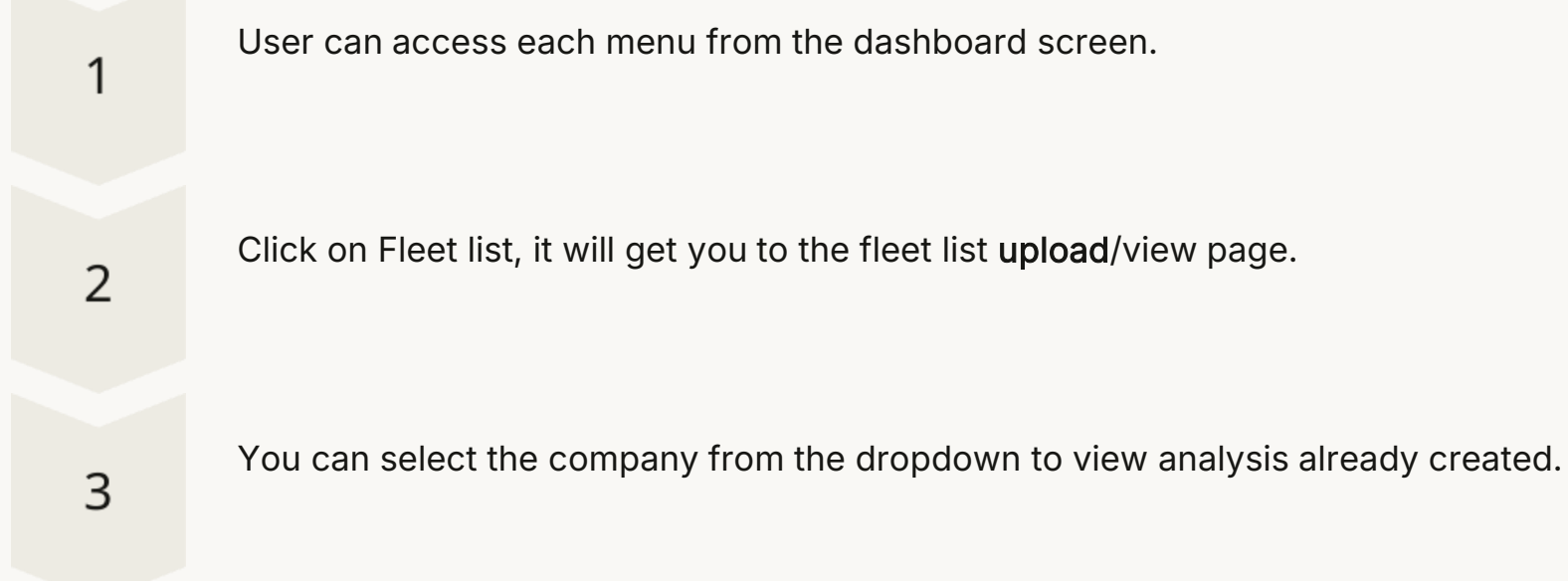

User can also click on What's New for updates and new features.

# Fleet Menu Navigation

Select Fleet List

Where you can see fleet lists or upload fleet lists.

Download Fleet List CSV/XLSX

Where you can download the correct Fleet List Upload file.

**Click on Fleet menu** 

fleet menu.

User can rearrange the column and save the same after clicking on save column.

|        | _             |                |        |                                     |                  |                                  | Test Dealer    | Test Company 1           | One_Nexus_Adn                | nin 🙁     |
|--------|---------------|----------------|--------|-------------------------------------|------------------|----------------------------------|----------------|--------------------------|------------------------------|-----------|
| et Lis | it Fleet Uplo | bad CSV / XLSX |        |                                     |                  |                                  | MPG not        | found in Government webs | te. 📃 Vehicle Model -closest | match use |
|        |               |                |        |                                     | Type columns     | in fleet list is required to ger | ierate report  | UMNS IN ACTION           | NEW Q Sean                   | ch        |
| E 3    | Name          | Age            | Make   | Selected Model                      | Year             | MPG                              | Fuel           | Туре                     | Original Model               | a         |
|        | FL04193       | 11             | Toyota | Tacoma 2WD                          | 2013             | 20                               | Diesel         | SUV                      |                              | St        |
|        | FL04192       | 22             | Ford   | Crown Victoria                      | 2002             | 18                               | Diesel         | SUV                      |                              | St        |
|        | FL04148       | 2              | Jeep   | Grand Cherokee 4                    | 2022             | 17                               | Diesel         |                          |                              |           |
|        | FL04147       | 2              | Jeep   | Grand Cherokee 4                    | 2022             | 17                               | Diesel         |                          |                              |           |
|        | FL04146       | 2              | Jeep   | Grand Cheroikee 4                   | 2022             | 17                               | Diesel         |                          |                              |           |
|        | FL04145       | 2              | Jeep   | Grand Cherokee 4                    | 2022             | 17                               | Diesel         |                          |                              |           |
|        | FL04144       | 2              | Jeep   | Grand Cherokee 4                    | 2022             | 17                               | Diesel         |                          |                              |           |
|        | FL04143       | 2              | Jeep   | Grand Cherokee 4                    | 2022             | 17                               | Diesel         |                          |                              |           |
|        | FL04142       | 2              | Jeep   | Grand Cherokee 4                    | 2022             | 17                               | Diesel         |                          |                              |           |
|        |               |                |        |                                     |                  |                                  | Page Sizer 100 | 1 to 46 of 46            | K ← Page1of1 →               | ж         |
|        |               |                |        |                                     |                  |                                  |                |                          |                              |           |
|        |               |                | © Cop  | iyright 2024 One Nexus Group. All I | rights reserved. | Version 1.5.2                    | <u>.</u>       |                          |                              | Support   |
|        |               |                |        |                                     | _                |                                  |                |                          |                              |           |

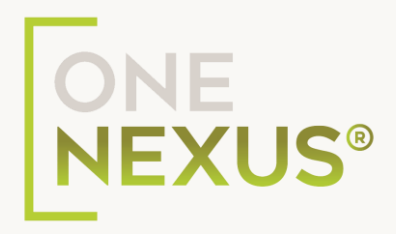

### On the Navigation bar, you can expand the

| A    | В              | С     | D        | E                 | F      | G    | H          | 1           | J           |
|------|----------------|-------|----------|-------------------|--------|------|------------|-------------|-------------|
| Year | Total Miles    | Make  | Model    | VIN               | Fuel   | Туре | State Code | Dealer      | Company     |
| 2018 | <b>1</b> 58588 | Ram   | 1500 2WD | 1C00AB0000000004  | Gas    | SUV  | TX         | Test Dealer | New Company |
| 2018 | 241356.42      | Ram   | 1500 2WD | 1C00AB00000000005 | Gas    | SUV  | TX         | Test Dealer | New Company |
| 2016 | 212011.38      | Dodge | 1500     | 1C6RR7SM4GS198707 | Gas    | SUV  | TX         | Test Dealer | New Company |
| 2020 | 150000         | Ram   | 1500     | 1C6SRFKT2LN115125 | Diesel | SUV  | TX         | Test Dealer | New Company |

## FLEET LIST UPLOAD

### Download Sample File

Ensure you do not change the columns on the Download Sample File.

### Fill in the Data

This is your customer's fleet list. You may need to decode their VINs or correct their spelling.

### Mandatory fields

Year, Total Miles, Make, Model, VIN, State Code, Dealer, Company details are mandatory.

### **Optional and Helpful Information**

User can also add the Fuel, Type of Vehicle (SUV, VAN, LD, MD, HD), and Driver Name information.

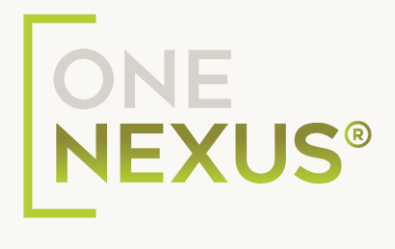

## Fleet List Upload Instructions

- File Must be in CSV/XLSX format and mandatory information entered.
- Ensure that fleet list is in IDENTICAL format as sample CSV/XLSX downloaded. 2
- After Uploading the file, click the refresh button, and select the company for which file was uploaded. 3
- If MPG is not auto populated, then you must enter the MPG Value manually for that record. You can do this on the next step as well. Δ
- Blank entries will create an error in your analysis, whether mandatory or not. The Driver Name will not create an error. 5
- Ensure that your vehicle make is spelled correctly, and completely (no nicknames). Acceptable names include, but are not limited to: Ford, Chevrolet (not Chevy), GMC, RAM, Dodge, Toyota, Nissan, Isuzu, Hyundai, KIA, etc.
- Ensure that the model DOES NOT include trim level. For example, Ford F150 would be correct, Ford XLT F150 would be incorrect. Another example -7 Chevrolet Silverado 1500 would be accurate, not Chevy High Country 1500
- Please note that an incorrect entry will create a "0" entry for that vehicle in your fuel economy analysis results. 8

Do not add incomplete rows at the bottom of your fleet list. The system will recognize a partial entry and create an error code 9

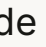

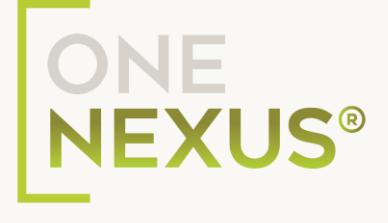

## **Uploading and Matching Fleet Data**

### Save the File

When your file is ready, save the file under the business name in your customer's folder on your desktop.

### Upload the File

Go back to your upload page (www.fleet-analysis.com), and it the upload button. Select the CSV/XLSX File that you just saved. (Make sure it is formatted as per download sample file).

2

### **Review Matches**

Upon uploading the fleet list, the "Closest Model & Available Model" column shows a list of models that are the closest or exact match for your vehicle based on the Make and Year in the Fuel Economy database.

3

You can cancel any selection anytime.

You can manually enter the Model name and Save it.

Review the entire fleet list, when ready, click the Add.

### 4

### Select matches

Yes: Closest Match is available in the database, choose the closest match. **NO:** No match is available in the database. You can leave the field empty.

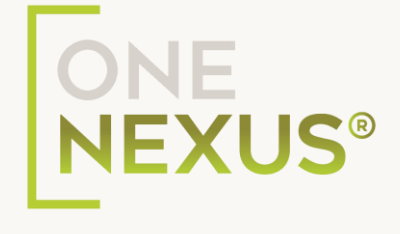

## Validate Uploaded Fleet Records

### **Review uploaded records**

Uploaded Fleet records will appear as below.

For Red Highlighted rows, you will need to add MPG value.

You will need to fill required values as indicated on the screen.

### Actions

Select desired vehicle(s), then ACTION menu, to change or add information needed.

User can delete or export the selected multiple records if needed.

| asiiboaru       | Fleet   | List Fleet Uplo           | bad CSV / XLSX           |                          |                           |                            |                     | MP     | G not found in Government web | site. 🧾 Vehicle Model -closest | match u |
|-----------------|---------|---------------------------|--------------------------|--------------------------|---------------------------|----------------------------|---------------------|--------|-------------------------------|--------------------------------|---------|
| eet 🗸           | MPG val | lue is required for follo | owing fleets: FL15313 FL | 15308 FL15307 FL15303 FL | 15302 FL15301 FL15300 FL1 | 5299 FL15298 FL15297 FL152 | 296 FL15295 FL15294 | NEXT   |                               | Q Search                       |         |
| uel Price       |         | Name                      | Age                      | Year                     | Make                      | Original Model             | Selected Model      | Fuel   | Туре                          | CPM Category                   |         |
| el Economy      |         | FL15313                   | 12                       | 2012                     | Chevrolet                 | 3500                       | 3500                | Diesel | SUV                           | Standard                       | 1       |
| anage Companies | 0       | FL15312                   | 10                       | 2014                     | Chevrolet                 | Silverado C3500            | Silverado C15 2WD   | Diesel | SUV                           | Standard                       | 1       |
| anage User      | 0       | FL15311                   | 9                        | 2015                     | Chevrolet                 | Silverado C3500            | Silverado C15 2WD   | Diesel | Sedan                         | Standard                       |         |
| nalysis Data    | 0       | FL15310                   | 9                        | 2015                     | Chevrolet                 | Silverado C3500            | Silverado C15 2WD   | Diesel | Sedan                         | Standard                       |         |
| lp Desk         | 0       | FL15309                   | 9                        | 2015                     | Chevrolet                 | Silverado C3500            | Silverado C15 2WD   | Diesel | Sedan                         | Standard                       |         |
|                 | 0       | FL15308                   | 1                        | 2024                     | Ford                      | F350                       | F350                | Gas    | Sedan                         | Standard                       |         |
|                 |         | FL15307                   | 14                       | 2010                     | Ford                      | F150                       | F150                | Gas    | Sedan                         | Standard                       |         |
|                 |         | FL15306                   | 1                        | 2023                     | Ford                      | F150                       | F150 Pickup 4WD     | Gas    | Sedan                         | Standard                       |         |
|                 | 0       | FL15305                   | 1                        | 2023                     | Ford                      | F150                       | F150 Pickup 4WD     | Gas    | SUV                           | Standard                       |         |

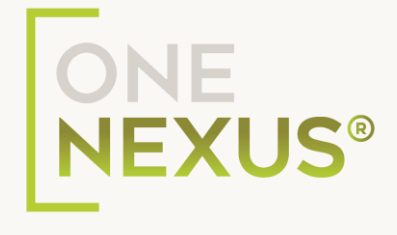

| 1         |                |                |        |       |              | NE    |            | NEW  | Q Search.   | **          |
|-----------|----------------|----------------|--------|-------|--------------|-------|------------|------|-------------|-------------|
| Make      | Original Model | Selected Model | Fuel   | Туре  | CPM Category | MPG = | VIN        |      | Driver Name | Total Miles |
| Chevrolet | 3500           | 3500           | Diesel | SUV   | Standard     | 0     | Equals     |      |             | 252,430     |
| Ford      | F350           | 3500           | Gas    | Sedan | Standard     | 0     | ٩d         | 2.00 |             | 36,835      |
| Ford      | F150           | F150           | Gas    | Sedan | Standard     | 0     | Equals     | OR   |             | 318,427     |
| Ford      | F350           | F350           | Gas    | SUV   | Standard     | 0     | Q Filter   |      |             | 12,484      |
| Ford      | F650           | F650           | Gas    | SUV   | Standard     | 0     | 1FDNF6ANXS | OFU  |             | 2,582       |
|           |                |                |        |       |              |       |            |      |             |             |
|           |                |                |        |       |              |       |            |      |             |             |

# **Filtering Fleet Records**

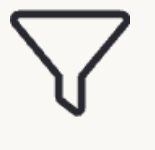

## Filter

Click the burger menu to access filtering options

Arrange records based on different criteria

 $\stackrel{\frown}{\rightarrow}$ 

Sort

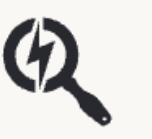

Search

Find specific records quickly

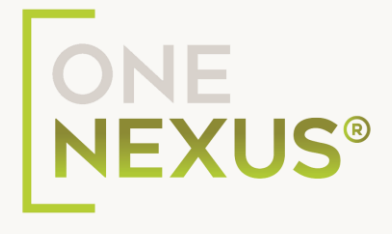

|          |      |      |           |                 |                   | NEXT   | CACTION NEW | Q Search     |  |
|----------|------|------|-----------|-----------------|-------------------|--------|-------------|--------------|--|
| Name     | Age  | Year | Make      | Original Model  | Selected Model    | Fuel   | Туре        | CPM Category |  |
| ) FL1531 | 3 12 | 2012 | Chevrolet | 3500            | 3500              | Diesel | SUV         | Standard     |  |
| ) FL1531 | 2 10 | 2014 | Chevrolet | Silverado C3500 | Silverado C15 2WD | Diesel | SUV         | Standard     |  |
| ) FL1531 | 1 9  | 2015 | Chevrolet | Silverado C3500 | Silverado C15 2WD | Diesel | Sedan       | Standard     |  |
| ) FL1531 | 9    | 2015 | Chevrolet | Silverado C3500 | Silverado C15 2WD | Diesel | Sedan       | Standard     |  |
| ) FL1530 | 9 9  | 2015 | Chevrolet | Silverado C3500 | Silverado C15 2WD | Diesel | Sedan       | Standard     |  |
| ) FL1530 | 18 1 | 2024 | Ford      | F350            | 3500              | Gas    | Sedan       | Standard     |  |
| ) FL1530 | 14   | 2010 | Ford      | F150            | F150              | Gas    | Sedan       | Standard     |  |
| ) FL1530 | 16 1 | 2023 | Ford      | F150            | F150 Pickup 4WD   | Gas    | Sedan       | Standard     |  |
| ) FL1530 | 15 1 | 2023 | Ford      | F150            | F150 Pickup 4WD   | Gas    | SUV         | Standard     |  |

## **Completed Fleet List**

After uploading and entering data, the Fleet List will appear like this.

**Complete Data Organized View Ready for Analysis** All required fields are filled in for each Data is presented in a clear, tabular proceed to the next steps vehicle format

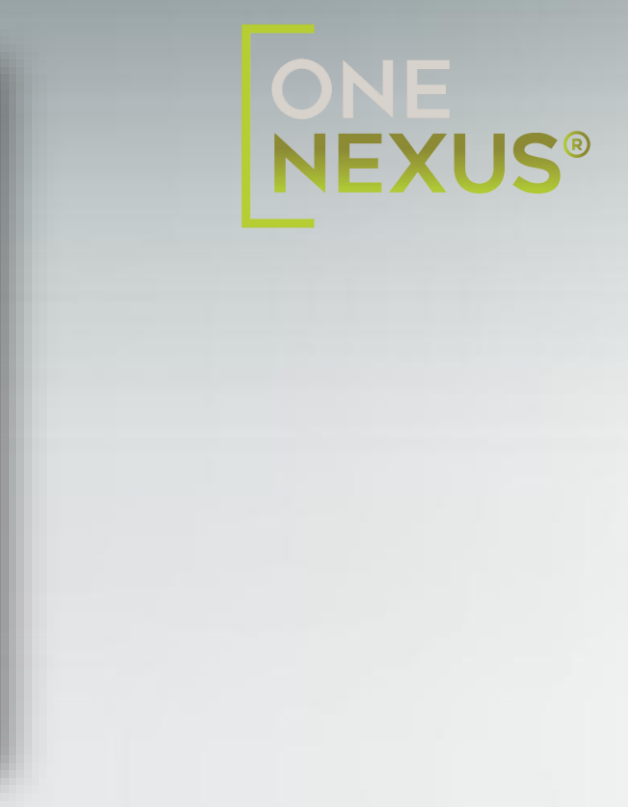

### With all information entered, you can

|         |     |      | NEXT      |                 |                   |        |       | Search       |     |
|---------|-----|------|-----------|-----------------|-------------------|--------|-------|--------------|-----|
| Name    | Age | Year | Make      | Original Model  | Selected Model    | Fuel   | Туре  | CPM Category | MPG |
| FL15313 | 12  | 2012 | Chevrolet | 3500            | 3500              | Diesel | SUV   | Standard     | 18  |
| FL15312 | 10  | 2014 | Chevrolet | Silverado C3500 | Silverado C15 2WD | Diesel | SUV   | Standard     | 19  |
| FL15311 | 9   | 2015 | Chevrolet | Silverado C3500 | Silverado C15 2WD | Diesel | Sedan | Standard     | 19  |
| FL15310 | 9   | 2015 | Chevrolet | Silverado C3500 | Silverado C15 2WD | Diesel | Sedan | Standard     | 19  |
|         |     |      |           |                 |                   |        |       |              |     |

# **Moving to Replacement Schedule**

**Review Fleet List** 

Ensure all data is correct and complete

1

**Click Next** 

Use the Next button to proceed

2

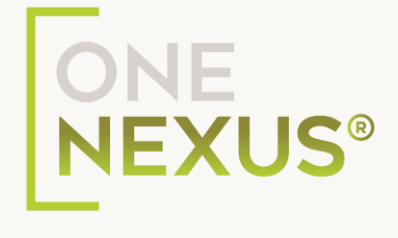

| Replace | ment Schedule |     | Y1 : Proposed (10) Y2 : Propo | sed (7) Y3 : Prop         | osed (3) Y4 : Propo | osed (13) Y5 : Propos | ed (8) | BACK   |
|---------|---------------|-----|-------------------------------|---------------------------|---------------------|-----------------------|--------|--------|
|         | Fleet         | Age | Vehicle Total<br>Miles        | Vehicle Annual<br>Mileage | Year 1              | Year 2                | Year 3 | Year 4 |
|         | FL15313       | 12  | 252,430                       | 21,036                    | •                   |                       |        |        |
|         | FL15312       | 10  | 221,233                       | 22,123                    | •                   |                       |        | ۰.     |
|         | FL15311       | 9   | 230,753                       | 25,639                    |                     |                       |        | •      |
|         | FL15310       | 9   | 227,583                       | 25,287                    |                     |                       |        | ۰.     |

# **Replacement Schedule**

- You can see the auto replacement assignments for the uploaded vehicles.
- 3 You can manually override by clicking on the toggle on/off button on each record.

- The Replacement Schedule is assigned based on the 2 "sweet spots" for each vehicle.
- After you are satisfied with the Replacement 4 Schedule, you can move to next page, Maintenance Analysis, by clicking on Next button.

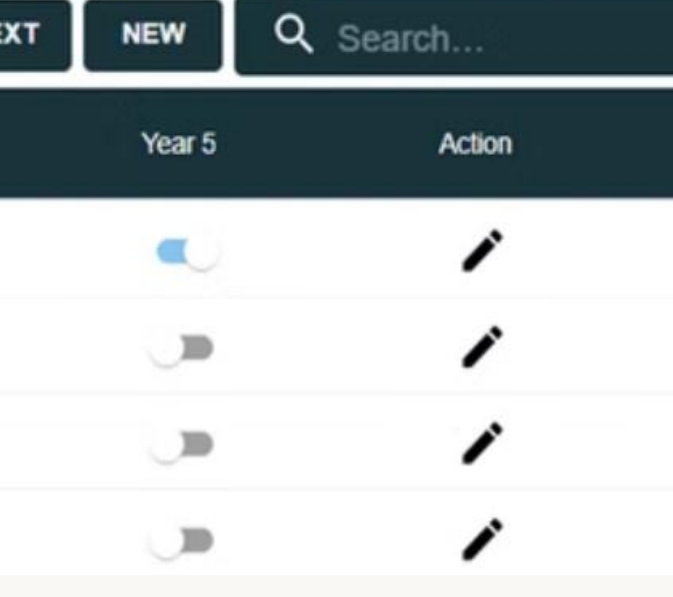

Ma

| aintena | nce Analysis |                     |                           |                          |                            |                           | BACK NE             | NEXT NEW Q Search         |                        |          |  |
|---------|--------------|---------------------|---------------------------|--------------------------|----------------------------|---------------------------|---------------------|---------------------------|------------------------|----------|--|
|         | Fleet No     | Vehicle Total Miles | Vehicle Annual<br>Mileage | Current Cost Per<br>Mile | Current Year Total<br>Cost | 1st Year Cost Per<br>Mile | 1st Year Total Cost | 2nd Year Cost Per<br>Mile | 2nd Year Total<br>Cost | 3r<br>Mi |  |
|         | FL15313      | 252,430             | 21,036                    | \$ 0.14                  | \$ 2,945.02                | \$ 0.04                   | \$ 841.43           | \$ 0.04                   | \$ 841.43              | \$0      |  |
|         | FL15312      | 221,233             | 22,123                    | \$ 0.12                  | \$ 2,654.80                | \$ 0.04                   | \$ 884.93           | \$ 0.04                   | \$ 884.93              | \$ (     |  |
|         | FL15311      | 230,753             | 25,639                    | \$ 0.12                  | \$ 3,076.71                | \$ 0.04                   | \$ 1,025.57         | \$ 0.04                   | \$ 1,025.57            | \$ (     |  |
|         | FL15310      | 227,583             | 25,287                    | \$ 0.12                  | \$ 3,034.44                | \$ 0.04                   | \$ 1,011.48         | \$ 0.04                   | \$ 1,011.48            | \$ (     |  |

## **Maintenance Analysis**

- You can see the Cost Per Mile and Total Cost for the current year and per Cycle Year.
- 2
- Confirm the calculations reflect the Replacement Schedule, by looking at the Cost Per Mile.

on Next button.

3

## After that you can move to next Page Fuel Analysis by clicking

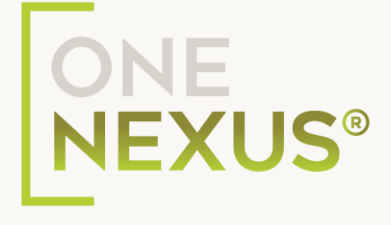

## **Fuel Analysis**

- Here you can see the Fuel Price, anticipated Annual Fuel Economy, Annual Fuel Cost, and Annualized Fuel Spend.
- Original Fuel Economy will auto populate as per fleet list MPG Value. Though user can manually override the Original Fuel Economy at any time.
- economy.

3

After you are satisfied, click "next" for the Funding/New Vehicle. 4

2

| Fuel Ana | alysis     |                        |                     |      |     | NEXT NEW          | NEW Q Search              |                       |                          |             |
|----------|------------|------------------------|---------------------|------|-----|-------------------|---------------------------|-----------------------|--------------------------|-------------|
|          | Fleet List | Fuel Price<br>Location | Fuel Price Date     | Year | Age | Model             | Vehicle Annual<br>Mileage | Average Fuel<br>Price | Vehicle Total<br>Mileage | Oriç<br>Eco |
|          | FL15313    | Texas                  | 11/29/2024 04:06:10 | 2012 | 12  | 3500              | 21,036                    | \$ 3.12               | 252,430                  | 18          |
| $\Box$   | FL15312    | Texas                  | 11/29/2024 04:06:10 | 2014 | 10  | Silverado C15 2WD | 22,123                    | \$ 3.12               | 221,233                  | 19          |
| $\Box$   | FL15311    | Texas                  | 11/29/2024 04:06:10 | 2015 | 9   | Silverado C15 2WD | 25,639                    | \$ 3.12               | 230,753                  | 19          |
|          | FL15310    | Texas                  | 11/29/2024 04:06:10 | 2015 | 9   | Silverado C15 2WD | 25,287                    | \$ 3.12               | 227,583                  | 19          |
| $\Box$   | FL15309    | Texas                  | 11/29/2024 04:06:10 | 2015 | 9   | Silverado C15 2WD | 22,086                    | \$ 3.12               | 198,778                  | 19          |
| $\Box$   | FL15308    | Texas                  | 11/29/2024 04:06:10 | 2024 | 1   | 3500              | 36,835                    | \$ 2.60               | 36,835                   | 18          |

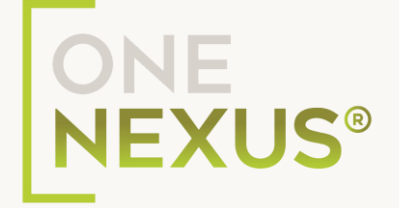

### Cycling Fuel Economy will auto populate, once the new vehicle information is added. At this stage, you will see zeroes in this column. At any point, you are able to manually override the Cycling Fuel

| : Test Dealer |           |              | NewVehicle: Require Fields<br>NewMake, NewModel, NewYear<br>NewEstimatedResaleValue, Rer | ; PaymentAmount, Funding<br>idualPercentage | Type, NewMpg, NewVehicleC | x                    | New        | rest<br>r Com. ← Dealer | 6 |
|---------------|-----------|--------------|------------------------------------------------------------------------------------------|---------------------------------------------|---------------------------|----------------------|------------|-------------------------|---|
| Funding/New   | / Vehicle |              |                                                                                          |                                             |                           |                      | ACTION NEW | Q Search                |   |
| Flee          | et No Ye  | ar Make      | Model                                                                                    | New Vehicle Year                            | New Vehicle Make          | New Vehicle<br>Model | New MPG    | Payment Amount          | 1 |
| EL15          | 5313 20   | 12 Chevrolet | 3500                                                                                     |                                             |                           |                      |            | \$ 0                    |   |
| FL18          | 5312 20   | 14 Chevrolet | Silverado C15 2WD                                                                        |                                             |                           |                      |            | \$ 0                    |   |
| FL15          | 5311 20   | 15 Chevrolet | Silverado C15 2WD                                                                        |                                             |                           |                      |            | \$ 0                    |   |

## Funding/New Vehicle

- You will need to set New Vehicle Year, New Vehicle Make, New Vehicle Model, Payment Amount, Funding Type, New Vehicle Price, Estimated Resale Value of New Vehicle.
- 3 New Vehicle MPG will auto populate from Make, Model and Year. (In case of zero MPG value, user have to manually enter the New Vehicle MPG Value.)

See next page for the require information and helpful tips on this step.

2 Select the desired vehicles, click on Action button, select the Parameters that you want to set.

The needed information will appear in the pop-up box as 4 seen in this photo. you will not be able to move to the next step, until all items are complete.

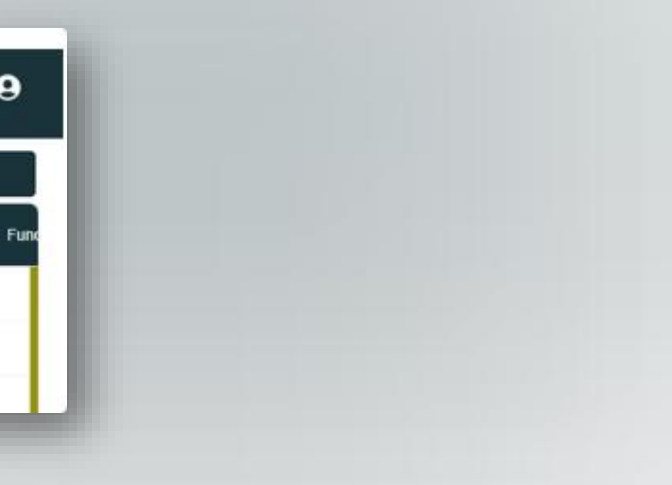

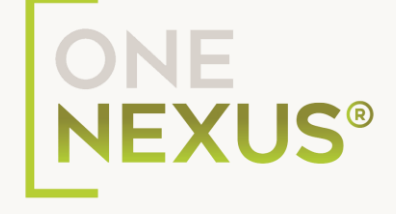

## **Required Information for Funding/New Vehicle**

## \$

Funding Type

Cash, Lease, or APR

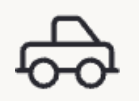

New Vehicle Cost

MSRP - total out-the-door price

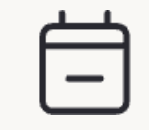

If applicable

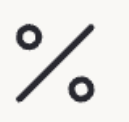

**Residual %** 

For Leased units

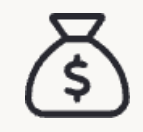

### **New Estimated Resale Value**

How much will this unit be worth in X number of years when this unit is replaced?

| BACK GENERA      | GENERATE REPORT CACTION NEW |         |  |  |  |  |  |
|------------------|-----------------------------|---------|--|--|--|--|--|
| New Vehicle Make | New Vehicle<br>Model        | New MPG |  |  |  |  |  |
| Chevrolet        | 3500                        | 21      |  |  |  |  |  |
| Ford             | T-150                       | 21      |  |  |  |  |  |
| Chevrolet        | Silverado C15 2WD           | 21      |  |  |  |  |  |
| Chevrolet        | Silverado C15 2WD           | 21      |  |  |  |  |  |
| Chevrolet        | Silverado C15 2WD           | 21      |  |  |  |  |  |

After setting all parameters, you can generate Analysis Results Report by clicking on Generate Report.

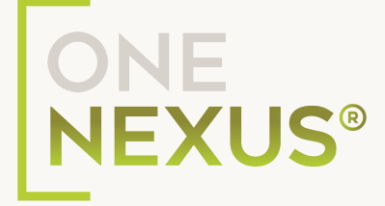

### Monthly Payment

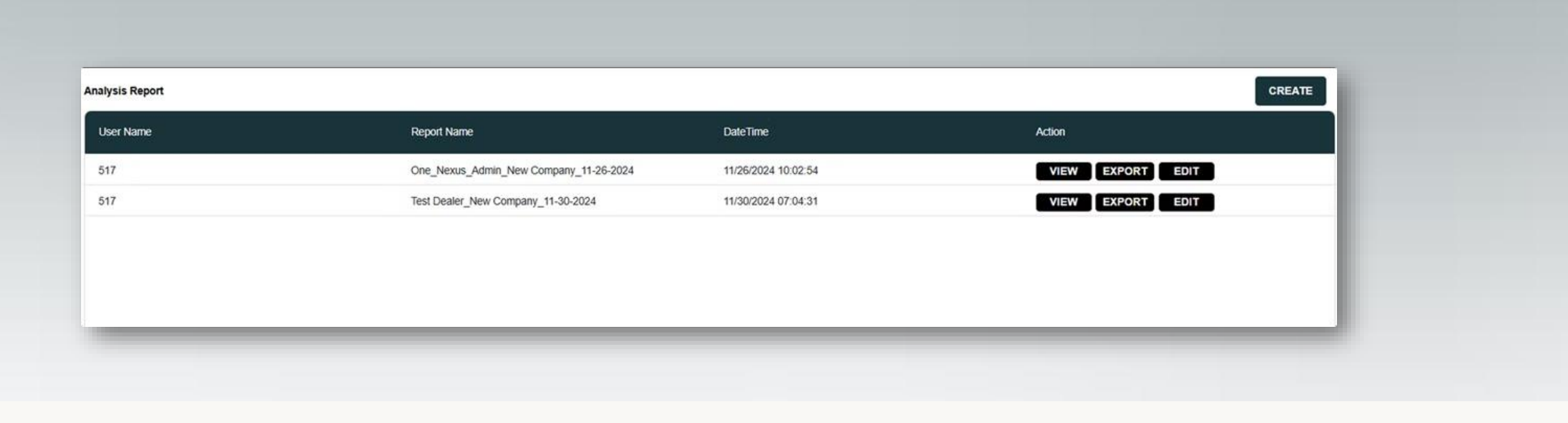

## **Analysis Results**

1 Click on View to view the Analysis Report.

- 2 Click on Export will export the report in XLS Format.
- **3** You can also edit the report name as desired.

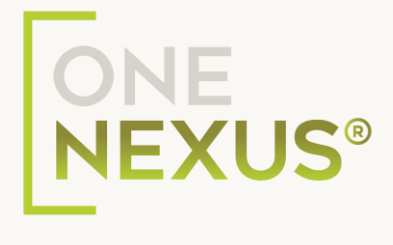

# **Analysis Report**

### Interactive Visualizations

Explore how the customer's data formulates a 5year plan. Gain the customer's buy-in.

### **Comprehensive Analysis**

Show insights into the fleet's performance and costs across all aspects of measured costs.

### **Customer's Data**

Present this as the customer's data, with a budget for 5 years, based on national averages (fuel costs, maintenance CPM).

| eet                                                                                                    |            | ^                                                  | MAINTENANCE                                                                                                | COST    | ^                                                   | FUEL COST                                                                                                    |              | ^                                                                            | CYCLING COM                                                                                                    | PARISONS     | ~                                                                |
|----------------------------------------------------------------------------------------------------|------------|----------------------------------------------------|----------------------------------------------------------------------------------------------------|---------|-----------------------------------------------------|----------------------------------------------------------------------------------------------------|--------------|------------------------------------------------------------------------------|----------------------------------------------------------------------------------------------------|--------------|------------------------------------------------------------------|
| urrent Fleet Size 22   rg, Vehicle Model Year 4   rg New Vehicle Price \$ 30,000.00   rg, Current Milleage 113,936   urrent Cycle (Years) 14   rg, Annual Miles 24,643 |            | 22<br>4<br>\$ 30,000.00<br>113,936<br>14<br>24,643 | Total Annualized Spend<br>Per Vehicle Spend<br>Vehicle Spend/Month<br>Avg. Cost per Mile Per Vehicle Spend |         | \$ 42,209.84<br>\$ 1,918.63<br>\$ 159.89<br>\$ 0.08 | Avg. MPG<br>Avg. Annual Miles<br>Number of Vehicles<br>Avg. Cost per Galion<br>Total Fluei Spend<br>Annual Spend/Vehicle<br>Monthly Spend/Vehicle |              | 16.19<br>24,643<br>22<br>\$ 2.85<br>\$ 96,768.43<br>\$ 4,398.56<br>\$ 366.55 | Proposed Cycle (Years)<br>Monthly Lease Cost Average<br>Average Year 1 MPG<br>Y1 Fuel Spend/Vehicle<br>Year 1 Monthly Maintenance<br>Year 1 Average Cost Per Mile |              | 2<br>\$ 15,000.00<br>19.07<br>\$ 3,318.25<br>\$ 82.14<br>\$ 0.04 |
| eet Mix                                                                                                    | Floot Size | Annual                                             | Purchased/                                                                                                 | Cycling | Cach Outlaw                                         | Current                                                                                                    | Maintenance  | Fuel                                                                         | Fleet Spend                                                                                                    | Vehicle      | Savions                                                          |
| Summent                                                                                                    | 22         | Needs                                              | Financed                                                                                                   | Payment | e o                                                 | Payment                                                                                                    | 5 42 200 R4  | e oc 769 42                                                                  | ¢ 120 070 27                                                                                                    | Equity       | 6 129 079 27                                                     |
| Juneth                                                                                                    | 22         | -                                                  | 0                                                                                                    | 30      | 30                                                  | 30                                                                                                    | 3 42,203.04  | 3 50,700.45                                                                  | 3 130,370.27                                                                                                    | 30           | 3 130,510.21                                                     |
| ear1                                                                                                    | 22         | 10                                                 | 0                                                                                                    | 50      | \$0                                                 | \$0                                                                                                    | \$ 21,686.13 | \$ 80,012.91                                                                 | \$ 101,699.04                                                                                                    | 50           | \$ 101,699.04                                                    |
| ear2                                                                                                    | 22         | 7                                                  | 0                                                                                                    | \$ 0    | \$0                                                 | \$0                                                                                                    | \$ 21,957.66 | \$ 74,929.54                                                                 | \$ 96,887.20                                                                                                    | \$0          | \$ 96,887.20                                                     |
| ear3                                                                                                    | 22         | 3                                                  | 0                                                                                                    | \$0     | \$0                                                 | \$0                                                                                                    | \$ 22,724.72 | \$ 75,726.65                                                                 | \$ 98,451.37                                                                                                    | \$ 11,600.00 | \$ 110,051.37                                                    |
| ear4                                                                                                    | 22         | 13                                                 | 0                                                                                                    | \$0     | \$0                                                 | \$0                                                                                                    | \$ 21,896.49 | \$ 74,491.79                                                                 | \$ 96,388.28                                                                                                    | \$ 75,400.00 | \$ 171,788.28                                                    |
| ear5                                                                                                    | 22         | 8                                                  | 0                                                                                                    | \$0     | \$0                                                 | \$0                                                                                                    | \$ 21,957.66 | \$ 74,400.93                                                                 | \$ 96,358.59                                                                                                    | \$ 23,200.00 | \$ 119,558,59                                                    |

## ONE NEXUS®

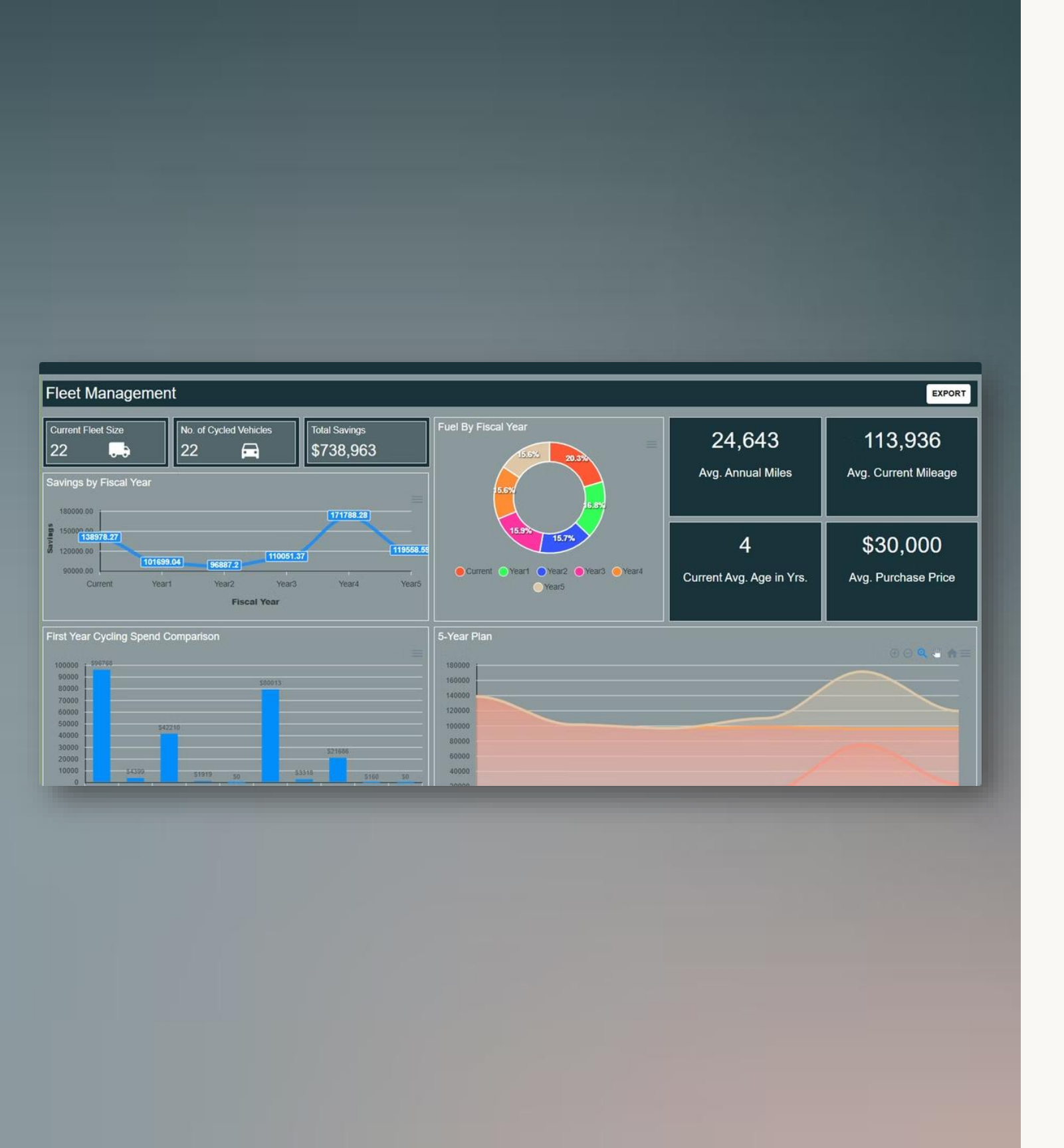

# **Power BI Reports**

To see the Power BI Report, click "View Report" while viewing the Analysis Report.

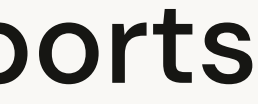

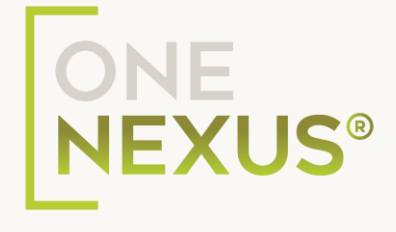

| Name                    | User Name                      |
|-------------------------|--------------------------------|
| admin                   | One_Nexus_Admin                |
| Company Name            | Dealer Name                    |
| Test Company 1          | Test Dealer                    |
| Email                   |                                |
| admin@gmail.com         |                                |
| Description             |                                |
| Report Issue            |                                |
| mage                    |                                |
| Choose File b5d7e750-b  | d46-4736-8fc7-abbb6b4273f0.jpg |
| Fleet File              |                                |
| Choose File Sample Flee | et List (20).csv               |
|                         | OLIDINIT.                      |

# **THANK YOU**

3

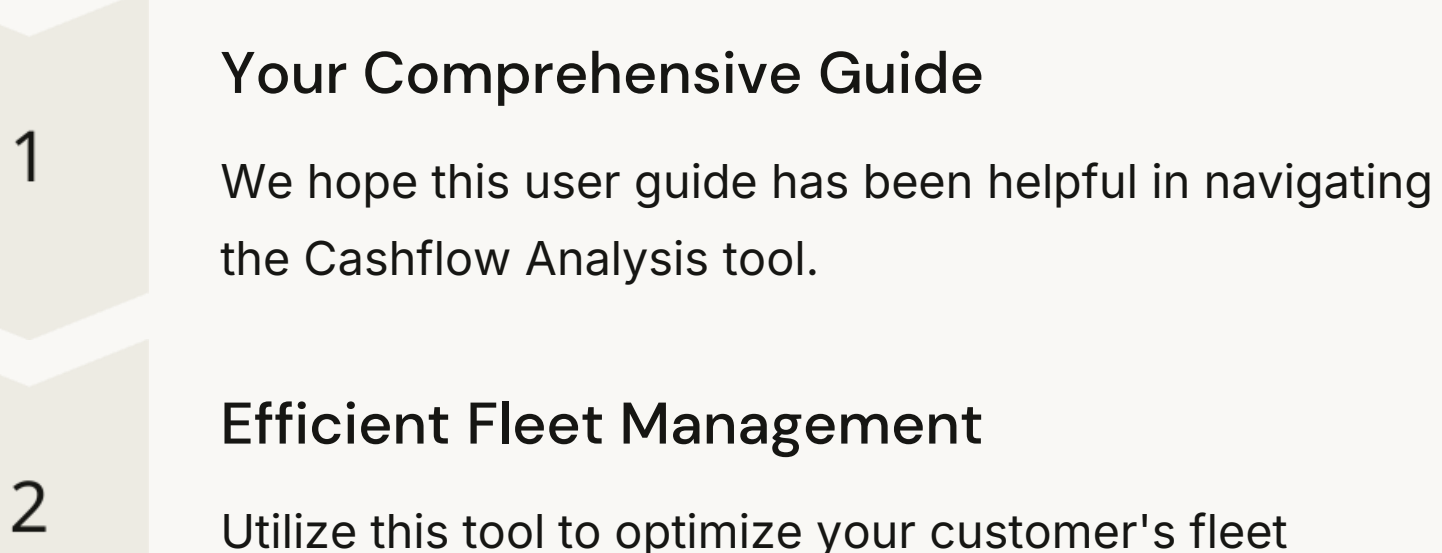

Utilize this tool to optimize your customer's fleet operations and financial decisions.

## Support Available

Remember, our support team is always here to assist you with any questions.